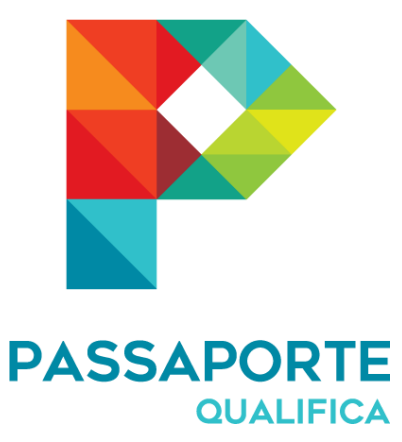

# Passaporte Qualifica

Guia de Utilização

12-04-2017 ANQEP, IP

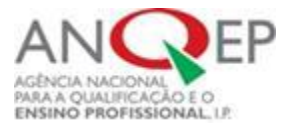

### ÍNDICE

| I. O que é o Passaporte Qualifica2                                                                                                    |
|----------------------------------------------------------------------------------------------------|
| II. A quem se destina o Passaporte Qualifica2                                                                                                    |
| III. Como aceder ao Passaporte Qualifica                                                                                                    |
| IV. Quais as áreas de utilização do Passaporte Qualifica4                                                                                                    |
| V. Quais os documentos gerados pelo Passaporte Qualifica de acordo com as áreas de acesso5                                                                                |
| VI. Como pode o adulto aceder à área privada do Passaporte Qualifica5                                                                                                    |
| VII. Onde pode o utilizador encontrar apoio no acesso ao Passaporte Qualifica                                                                                             |
| VIII. Como é emitido o código de registo para acesso ao Passaporte Qualifica por parte dos Centros Qualifica                                                              |
| <ul> <li>IX. Como é emitido o código de registo para acesso ao Passaporte Qualifica por parte das<br/>Entidades Formadoras do Sistema Nacional de Qualificações</li></ul> |
| X. Como se regista um utilizador no Passaporte Qualifica10                                                                                                    |
| XI. Como recuperar o acesso ao Passaporte Qualifica12                                                                                                    |
| XII. Como se organiza o Passaporte Qualifica13                                                                                                    |
| <b>1.</b> PASSAPORTE                                                                                                    |
| <b>a)</b> Registo                                                                                                    |
| <b>b)</b> Diagnóstico                                                                                                    |
| c) Percursos Possíveis                                                                                                    |
| d) Seleção de Percurso                                                                                                    |
| e) Pesquisa da Oferta Educativa e Formativa/ Pesquisa de Centro Qualifica                                                                                                 |
| 2. PESQUISA DA OFERTA FORMATIVA                                                                                                    |
| 3. PESQUISA DE CENTROS                                                                                                    |
| 4. REGISTO INDIVIDUAL DE COMPETÊNCIAS                                                                                                    |
| XIII. Como podem os Centros Qualifica e as Entidades Formadoras do Sistema Nacional de Qualificações aceder à informação contida no Passaporte Qualifica23                |

#### I. O que é o Passaporte Qualifica

O Passaporte Qualifica é um instrumento tecnológico de registo das qualificações e competências adquiridas ou desenvolvidas ao longo da vida do adulto e de orientação para percursos de educação e formação.

A partir da capitalização dos resultados de aprendizagem já alcançados e das competências adquiridas pelo adulto, o Passaporte Qualifica simula e apresenta diversos percursos de educação e formação possíveis para a obtenção de novas qualificações e/ou progressão escolar e profissional.

|                                                                                                    | 🚔 Entrar   Novo Ragisto                                                                                                    |
|----------------------------------------------------------------------------------------------------|----------------------------------------------------------------------------------------------------|
| PASSAPORTE<br>GUALIFICA                                                                                                    | PALE CONNOSCO<br>707 20 00 30                                                                                                    |
| PASSAPORTE QUALIFICA<br>Area Privada<br>Já kerho credencias.                                                                                                    | PASSAPORTE QUALIFICA<br>Simulador<br>Anda não tenho credenciais <u>Como tacer?</u>                                                                                                    |
| Sen<br>Passapor                                                                                                    | viços<br>te Qualifica                                                                                                    |
|                                                                                                    |                                                                                                    |
| PERGUNTAS FREQUENTES CONSULTA DE<br>Aquí pode encontrar as respontas as perguntas mais Aquí pode consultar<br>frequentes.                                                                                             | DOCUMENTOS MODALIDADES DE EDUCAÇÃO E<br>FORMAÇÃO PARA ADULTOS<br>Aqué pode sontear maître as motálitades á sua<br>discribe                                                                            |
| Estar 4                                                                                                    | Estar 4                                                                                                    |
| Passaport<br>Para qu                                                                                                    | te Qualifica                                                                                                    |
| O que é o Passaporte Qualifica?<br>Esta se a passe ter un douver terde a una particular se entre registrate e an en<br>montante terdes antenias o registrates en tragas sorgenerars un demonatoperante de<br>tonador. | Porque devo obter o Passaporte Qualifica?<br>Con si necesario dualto againa internação da venezaria por porte a persona pretaven<br>por nativalmos analismos e pretavante que parente.<br>pretavenças |
| Quern pode aceder ao Passaporte Qualifica?<br>O Anaure Gaths vin invuore pas vietopis epiravies in gundagen al impi si vita par<br>para dan rem inervisia vino Xen Alatta vina Ales Puesa.<br>I-anuncipi              | Como obter o código de registo para acesso à área<br>reservada do Passaporte?<br>Pare un fleuque Salta a nonvani tere oprazo par mexiste en indejo empres.<br>(- internega                            |
| Como está estruturado o Passaporte Qualifica?     Orauran Questa esta estadaste est adque     Il logina     Il logina 3 Disponso     Personal Insaise 4 Disponso                                                      | Competências (CIC)?<br>Terrenz de trouellose à create a competencia (CIC) y pete<br>(-stemping                                                                                                    |
| Passante Canton Ution Annualdo en 2017                                                                                                    | tra veski 2127 jener integesseresenteen                                                                                                    |

#### II. A quem se destina o Passaporte Qualifica

O Passaporte Qualifica destina-se a:

- Adultos com idade igual ou superior a 18 anos que procurem aumentar as suas qualificações, tendo em vista, nomeadamente, uma certificação escolar e/ou profissional com vista à obtenção de uma qualificação do Catálogo Nacional de Qualificações (CNQ).
- Jovens, entre os 15 e os 29 anos, que não estejam empregados, nem a estudar ou a frequentar formação (Jovens NEET *Not in Education, Employment or Training*).

### III. Como aceder ao Passaporte Qualifica

O Passaporte Qualifica pode ser acedido:

- A partir do Portal Qualifica: www.qualifica.gov.pt.

| ilicações Para um r | ápido acesso, coloque os seus ma                                                                                                    | ercadores aqui na barra de marcador                                                                                                    | es. Importar marcadores agora                                                                                                    |                          |                              | Outros marcado |
|---------------------|----------------------------------------------------------------------------------------------------|----------------------------------------------------------------------------------------------------|----------------------------------------------------------------------------------------------------|--------------------------|------------------------------|----------------|
| 4                   | QUALIFICA                                                                                                    | NOTICIAS   G                                                                                                    | ALERIA QUALIFICA   MODALIDADI                                                                                                    | S DE EDUCAÇÃO E FORMAÇÃO | FALE CONNOSCO<br>707 200 030 |                |
| <                   | Passaporte Cualfrice è un<br>compretiona, que permite,<br>mas também simular percue-<br>nos a efetuas, em função das<br>professional que pode alcany<br>construção de trajetórias de<br>diferentes trajetórias ponéve | Dualifica<br>Instrumento (digital) de orientação<br>do do, registra as qualificações ot<br>os de qualificação postáverse e orga-<br>qualificações que o indivíduo pode<br>ar, identificando as competências e<br>formação rueis adequadas ás nece<br>16 | o e registo instividual de qualificações e<br>teldas pelo adulto ao longo da sua vida<br>entrar o percurso de qualificação efetu-<br>côter e da propessão escular e<br>em faita, por forma a possibilitar a<br>sedades de cada indivíduo, de entre a | do                       | ASSAPORTE<br>QUALIFICA       |                |
|                     | Saber mais                                                                                                    |                                                                                                    |                                                                                                    |                          |                              | _              |

– Diretamente no sítio criado para o efeito: www.passaportequalifica.gov.pt.

| C Seguro https://www.passaportequalifica.gov.pt/cicl.or                                                                               | jinaditml .                                                                       |                                                                                           |                                                                                                    | Q 🕁           |
|----------------------------------------------------------------------------------------------------|-----------------------------------------------------------------------------------|-------------------------------------------------------------------------------------------|----------------------------------------------------------------------------------------------------|---------------|
| icações Para um rápido acesso, coloque os seus marcadores aqui na barra dr                                                            | marcadores. Importar marcadore                                                    | s agora                                                                                   |                                                                                                    | Outros marcad |
|                                                                                                    |                                                                                   |                                                                                           | 🚊 Entrar 👔 Novo Regista                                                                                                    |               |
|                                                                                                    |                                                                                   |                                                                                           |                                                                                                    |               |
| PASSAPORTE                                                                                                    |                                                                                   |                                                                                           | () 707 20 00 30                                                                                                    |               |
| - WALTINA                                                                                                    |                                                                                   |                                                                                           |                                                                                                    |               |
|                                                                                                    |                                                                                   |                                                                                           |                                                                                                    |               |
| PASSAPORT                                                                                                    | E QUALIFICA                                                                       | PASS                                                                                      | APORTE QUALIFICA                                                                                                    |               |
| Area Priveda                                                                                                    |                                                                                   | Simula                                                                                    | nor/                                                                                                    |               |
| Jà tenho credenciai                                                                                                    | â.                                                                                | Anda ni                                                                                   | ão tenho credenciais. Como tazer?                                                                                                    |               |
|                                                                                                    | Entrar +                                                                          |                                                                                           | Entrar +                                                                                                    |               |
|                                                                                                    |                                                                                   | 1                                                                                         |                                                                                                    |               |
|                                                                                                    |                                                                                   |                                                                                           |                                                                                                    |               |
|                                                                                                    | Servi                                                                             | iços                                                                                      |                                                                                                    |               |
|                                                                                                    | Passaporte                                                                        | Qualifica                                                                                 |                                                                                                    |               |
|                                                                                                    |                                                                                   |                                                                                           |                                                                                                    |               |
|                                                                                                    |                                                                                   |                                                                                           |                                                                                                    |               |
| (22)                                                                                                    | ( 🔳                                                                               |                                                                                           |                                                                                                    |               |
| $\smile$                                                                                                    | $\sim$                                                                            |                                                                                           | $\smile$                                                                                                    |               |
| PERGUNTAS FREQUENTES                                                                                                    | CONSULTA DE D                                                                     | DOCUMENTOS                                                                                | MODALIDADES DE EDUCAÇÃO E<br>FORMAÇÃO PARA ADUI TOS                                                                                        |               |
| Aqui pode encontrar as respontas as perguntas o<br>frequentes                                                                         | tan Aqui pode consultar e s                                                       | validar documentos                                                                        | Aquí pote contecer meltor as motalitades à sua                                                                                             |               |
|                                                                                                    |                                                                                   |                                                                                           | dapenijās                                                                                                    |               |
| Entrar 🔶                                                                                                    | Entra                                                                             | •                                                                                         | Entrar 🔶                                                                                                    |               |
|                                                                                                    |                                                                                   | al dan                                                                                    |                                                                                                    |               |
|                                                                                                    |                                                                                   |                                                                                           |                                                                                                    |               |
|                                                                                                    | Passaporte                                                                        | Qualifica                                                                                 |                                                                                                    |               |
|                                                                                                    | Para que                                                                          | serve?                                                                                    |                                                                                                    |               |
|                                                                                                    |                                                                                   |                                                                                           |                                                                                                    |               |
| O que é o Passaporte Qualif                                                                                                    | ca?                                                                               | Porque devo obte                                                                          | er o Passaporte Qualifica?                                                                                                    |               |
|                                                                                                    |                                                                                   | 2                                                                                         |                                                                                                    |               |
| Statita que já è possiveir les runs conumiento miso e que quantito<br>miseuno tempo, identificas as competitincias em telas para camp | Ajõõis sa secontrain regististes a que, aŭ<br>enertar um determinado percultur de | Crave o Passagnine Guardias anguntis velo<br>(por multi skuluci e disperat que sejo) e, t | ntragilio tati a nanvianta para poder organizar o percorio pi etituanzi<br>zen base mate, identificar as opples que disple para alcançar a |               |
| tornago,                                                                                                    |                                                                                   | holompotence e logenore de las                                                            | inde.                                                                                                    |               |
| F- unswedd                                                                                                    |                                                                                   | is any select                                                                             |                                                                                                    |               |
|                                                                                                    |                                                                                   |                                                                                           |                                                                                                    |               |
|                                                                                                    |                                                                                   | -                                                                                         |                                                                                                    |               |
| Quem pode aceder ao Passa                                                                                                    | porte Qualifica?                                                                  | Como obter o có<br>reservada do Par                                                       | digo de registo para acesso à área<br>ssanorte?                                                                                            |               |
| O Passigore Duelha e en simulado para trientação de per                                                                               | conten de aprendicaques as tongs de vida que                                      | Feature Response Quelta Amona                                                             | came fazer fogin partie o qual meneralita ler um ototigo ite registio                                                                      |               |
| posad stats treat menyadas, una Ana Páblica e una Aves P                                                                              | rivata                                                                            | (- mformagilo)                                                                            |                                                                                                    |               |
| Ea teltermached                                                                                                    |                                                                                   |                                                                                           |                                                                                                    |               |

#### IV. Quais as áreas de utilização do Passaporte Qualifica

O Passaporte Qualifica é um instrumento que possui duas áreas de utilização: uma pública e uma privada.

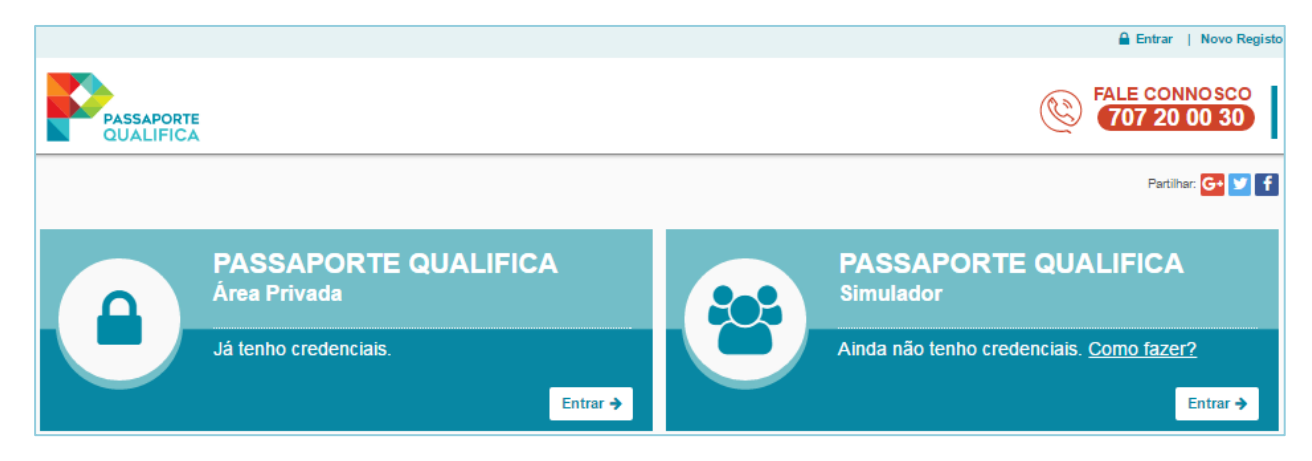

A área pública (simulador) destina-se a utilizadores não autenticados (sem registos na plataforma SIGO) que pretendam simular percursos de educação e formação possíveis para a conclusão ou obtenção de novas qualificações, exclusivamente com base nos dados preenchidos pelos próprios.

Cada simulação fica identificada com um código associado que permitirá ao utilizador acederlhe novamente. Para tal, o utilizador deverá clicar em "Carregar Passaporte", introduzir o código da simulação e a sua data de nascimento.

|                                  | PASSAP<br>Simulador           | ORTE         | QUALIFIC                | A                           |                                 |            |                                 |          |                                                 |
|----------------------------------|-------------------------------|--------------|-------------------------|-----------------------------|---------------------------------|------------|---------------------------------|----------|-------------------------------------------------|
|                                  | Ainda não ten                 | iho crede    | enciais. <u>Como fa</u> | zer?<br>Entrar <del>:</del> | 2                               |            |                                 |          |                                                 |
| PASSAPORT                        | E                             |              |                         |                             |                                 |            |                                 |          |                                                 |
| O Passaporte é<br>num Centro Qua | um instrumento te<br>alifica. | cnológico    | de orientação para p    | ercursos d                  | le educação e formação,         | que deve s | er complementado com o          | apoio es | pecializado de um técnico                       |
| Código da simulaç                | ;ão: fb06-50ff-38f8-4d5       | 52-6883-336f | -f511-9dc0              |                             |                                 |            | NOVO PASSAP                     | ORTE     | CARREGAR PASSAPORTE                             |
| RE                               | 1<br>GISTO                    |              | <b>2</b><br>DIAGNÓSTICO |                             | <b>3</b><br>PERCURSOS POSSÍVEIS |            | <b>4</b><br>SELEÇÃO DE PERCURSO | PE       | 5<br>ESQUISA DA OFERTA EDUCATIVA E<br>FORMATIVA |

A área privada destina-se a utilizadores autenticados, com registos na plataforma SIGO (para acesso à área privada, ver **Capítulo VI**). Esta área simula e apresenta percursos de educação e formação possíveis para a conclusão ou obtenção de novas qualificações, com base nos dados registados no SIGO.

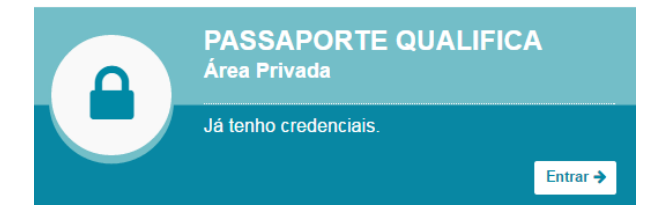

## V. Quais os documentos gerados pelo Passaporte Qualifica de acordo com as áreas de acesso

ÁREA PÚBLICA (SIMULADOR): para utilizadores não autenticados, sem registos na plataforma SIGO, em que a:

Escolaridade é inserida pelo utilizador:
 <u>Documento</u>: Passaporte com a marca de água ("Versão não autenticada").

ÁREA PRIVADA: para utilizadores autenticados, com registos na plataforma SIGO. Nesta área poderão existir duas situações distintas, em que a:

 Escolaridade é determinada em função das certificações emitidas no SIGO conferentes de escolaridade e correspondente nível de qualificação do QNQ:

**Documento:** "Passaporte Qualifica" com ou sem Registo Individual de Competências (RIC).

 Escolaridade é inserida pelo utilizador (por não existirem registos no SIGO de certificações conducentes à determinação da escolaridade e correspondente nível de qualificação do QNQ):

**Documento:** Passaporte com a marca de água ("Versão não autenticada").

#### VI. Como pode o adulto aceder à área privada do Passaporte Qualifica

O acesso à área privada do Passaporte Qualifica poderá decorrer de duas formas:

- Se o adulto já for detentor de acesso à anterior Caderneta Individual de Competências (CIC), acede ao sítio <u>www.passaportequalifica.gov.pt</u> e utiliza as mesmas credenciais que já tinha até aqui, não sendo necessário solicitar um novo código de registo.
- Se nunca tiver tido acesso à CIC, o adulto deverá dirigir-se a um Centro Qualifica ou a uma Entidade Formadora, que tenha frequentado, e solicitar um código de registo, mediante apresentação de um documento de identificação válido.

Uma vez na posse do respetivo código, o adulto deverá aceder ao sítio <u>www.passaportequalifica.gov.pt</u>, clicar em "Novo Registo" (canto superior direito da página de entrada) e preencher os campos do formulário **Registo de Utilizador** de acordo com a informação constante do documento "Código de Registo" que lhe foi entregue (é importante que o nome, nº de identificação, tipo de documento e código de registo sejam preenchidos tal como constam deste documento).

A apropriação deste procedimento por parte dos técnicos ao serviço dos Centros Qualifica e/ou das entidades formadoras é fundamental, pois beneficiarão com a deslocação dos adultos, na medida em que terão facilitado o trabalho da mobilização dos mesmos para a qualificação.

#### VII. Onde pode o utilizador encontrar apoio no acesso ao Passaporte Qualifica

O suporte aos utilizadores nas dificuldades de acesso ao seu Passaporte Qualifica é assegurado única e exclusivamente por e-mail para a caixa de correio info@passaportequalifica.gov.pt.

### VIII. Como é emitido o código de registo para acesso ao Passaporte Qualifica por parte dos Centros Qualifica

Para a emissão do código de registo, o <u>Centro Qualifica</u> deverá, na sua área reservada da plataforma SIGO, seguir os seguintes procedimentos:

1. Na opção de menu Processos e Ações.

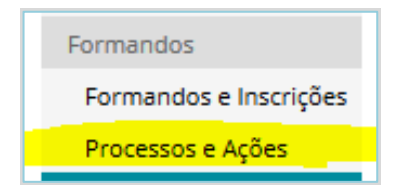

2. Pesquisar o adulto por qualquer dos critérios disponíveis.

| PESQUISA E GESTÃO DE PROCESSOS                             |   |         |               |           |            |                                  |                              |   |  |  |
|------------------------------------------------------------|---|---------|---------------|-----------|------------|----------------------------------|------------------------------|---|--|--|
| N° SIGO: Nº Identificação: Nome:                           |   |         |               |           |            |                                  |                              |   |  |  |
| Exportar Pesquisa Avançada III Calcular Resumo Q Pesquisar |   |         |               |           |            |                                  |                              |   |  |  |
| Centro                                                     | т | Nº SIGO | Nome Formando | Nº Ident. | Data Insc. | Estado Escolar                   | Estado<br>Profissional       |   |  |  |
|                                                            |   |         |               | <b></b> 5 | 2014/09/30 | 2015/01/28 (S)<br>Em Acolhimento | 2015/01/28 Em<br>Acolhimento | → |  |  |

**3.** Selecionar a ligação "Editar Inscrição".

| AÇÕES                         |      |          |      |               |             |            |                        |                |       |         |     |
|-------------------------------|------|----------|------|---------------|-------------|------------|------------------------|----------------|-------|---------|-----|
| N° SIGO:                      |      |          |      | Nº Identifica | ção: 💼      |            | Nome                   | :              |       |         |     |
| Estado<br>Escolar:            | Em / | Acolhime | nto  | 0             | ata: 2015/0 | 01/28      | Estado<br>Profissional | Em Acolhimento | Data: | 2015/01 | /28 |
| 🖉 Editar Inscrição 🗧 🔶 Voltar |      |          |      |               |             |            |                        |                |       |         |     |
| Centro                        | †Ļ   | Data     | †Ļ   | Qualificação  | Duração     | Ação       |                        | Intervenientes | Compe | tências |     |
|                               |      | 2015/0   | 1/28 |               | 01:30       | Acolhiment | o (Sessão              |                |       |         |     |
| 1014002                       |      |          |      |               |             | mainauai)  |                        | · ·            |       |         |     |

4. Selecionar a ligação "Formando" para aceder à ficha individual.

| ~                            |                        |                         |                                |                   |                    |
|------------------------------|------------------------|-------------------------|--------------------------------|-------------------|--------------------|
| DITAR INSCRIÇÃO              |                        |                         |                                |                   |                    |
| DRMANDO                      |                        |                         |                                |                   |                    |
| Número Formando SIGO: 🍵      |                        | Nome:                   |                                |                   |                    |
| Data Nascimento:             |                        | Tipo Documento:         | Identificação Civil            | Nº Identificação: |                    |
| * Data da Inscrição: 20      | 014/09/30<br>aaa/mm/dd | 📰 * Qua                 | lificação: <sub> Escolar</sub> | Profissional      | Oupla Certificação |
| * Último ano de escolaridad  | le obtido: 11          | ° Ano                   | •                              |                   |                    |
| * Nível de Ensino a que se c | candidata: See         | cundário                | -                              |                   |                    |
|                              |                        |                         |                                | 🖉 Formando        | 🗖 Gravar 🛛 🦘 Volt  |
| Dados da Inscrição Sit       | tuação Profissiona     | al Actual               |                                |                   |                    |
| Condição Perante o Trabalh   | ho: Desemp             | pregado 💌               |                                |                   |                    |
| * Especifique:               | Desemp                 | pregado longa duração ( | >12 meses) 🔻                   |                   |                    |
| Franciska da sala Grada      |                        | 1                       |                                |                   |                    |

5. No fim da ficha individual, na área Dados do registo de acesso ao Passaporte Qualifica, selecionar a ligação Gerar "Código de Registo" para acesso ao Passaporte Qualifica.

| CONSULTAR INSCRIÇÃO                      |                                    |                                      |
|------------------------------------------|------------------------------------|--------------------------------------|
|                                          |                                    |                                      |
| Número SIGO:                             |                                    |                                      |
| * Nome:                                  |                                    |                                      |
| * Data de Nascimento:                    |                                    | * Sexo: Feminino Masculino           |
| 4b                                       | aaaa/mm/dd                         |                                      |
| <sup>T</sup> Documento de Identificação: | Identificação Civil 🔹 😯            |                                      |
| * Número de Identificação:               |                                    |                                      |
| de                                       |                                    | PORTUGAL                             |
| <sup>™</sup> Data de Validade:           |                                    | ALE                                  |
| NIF:                                     | aaaa/mm/dd                         | O Industria (mass)                   |
| * Nacionalidade:                         | Portugal 🔻                         |                                      |
| * País de Origem:                        | Portugal V                         |                                      |
| * Naturalidade - Distrito:               | Coimbra 🔻                          | * Naturalidade - Concelho: Coimbra 🔻 |
| * Morada:                                |                                    |                                      |
| * Código Postal:                         |                                    | ♥ Morada                             |
|                                          |                                    |                                      |
| Telefone 1:                              |                                    |                                      |
| Telefone 2:                              |                                    |                                      |
| E-Mail:                                  |                                    |                                      |
| Inscrição Confidencial: 📄                |                                    | Inscrição Restrita:                  |
| Dados do registo de acesso ao Pa         | ssaporte Qualifica                 |                                      |
| Gerar "Código de Registo" p              | ara acesso ao Passaporte Qualifica | PASSAPORTE<br>QUALIFICA              |
|                                          |                                    | Gravar 🔶 Voltar                      |

6. São gerados, em simultâneo, a mensagem de confirmação e a ligação Emitir "Código de Registo" para acesso ao Passaporte Qualifica.

| O "Código de Reg                                                 | isto" para acesso ao Passaporte Qualifica c                          | lo formando foi gerado com sucesso. |                         |
|------------------------------------------------------------------|----------------------------------------------------------------------|-------------------------------------|-------------------------|
| CONSULTAR INSCRIÇÃO                                              |                                                                      |                                     |                         |
| Número SIGO:                                                     |                                                                      |                                     |                         |
| * Data de Nascimento:                                            |                                                                      | * Sexo: 💿 Feminino 💿 Masculir       | 10                      |
|                                                                  | aaaa/mm/dd                                                           |                                     |                         |
| * Documento de Identificação:                                    | Identificação Civil 🔹 😯                                              |                                     |                         |
| ** Número de Identificação:                                      |                                                                      | . SETTINGAL                         |                         |
| * Data de Validade:                                              |                                                                      | The second second                   |                         |
| NIF:                                                             | aaaa/mm/dd                                                           | O Taberria                          |                         |
| * Nacionalidade:                                                 | Portugal 🔻                                                           |                                     |                         |
| * País de Origem:                                                | Portugal 🔻                                                           |                                     |                         |
| * Naturalidade - Distrito:                                       | Coimbra 🔻                                                            | * Naturalidade - Concelho: Coimbra  | •                       |
| * Morada:                                                        |                                                                      |                                     |                         |
| * Código Postal:                                                 |                                                                      |                                     | ♥ Morada                |
| Telefone 1                                                       |                                                                      |                                     |                         |
| Telefone 2:                                                      |                                                                      |                                     |                         |
| E-Mail:                                                          |                                                                      |                                     |                         |
| Inscrição Confidencial: 📄                                        |                                                                      | Inscrição Restrita:                 |                         |
| Dados do registo de acesso ao Pa                                 | assaporte Qualifica                                                  |                                     |                         |
| Gerar "Código de Registo" p<br>Emitir "Código de Registo" para a | ara acesso ao Passaporte Qualifica<br>acesso ao Passaporte Qualifica |                                     | PASSAPORTE<br>QUALIFICA |
|                                                                  |                                                                      |                                     | Gravar 🥿 Voltor         |

7. Imprimir o documento que contém o Código de Registo para acesso ao Passaporte Qualifica e entregar ao utilizador.

| PASSAPORTE<br>QUALIFICA                                                                                                    |
|----------------------------------------------------------------------------------------------------|
| Código de Registo para acesso ao Passaporte Qualifica                                                                                                    |
| Declara-se que , nascido(a) , com o tipo de documento Autorização de Residência e nº de identificação válido até 20/01/2012, está registado no Sistema de Informação e Gestão de Oferta Educativa e Formativa (SIGO).                                       |
| Para aceder ao Passaporte Qualifica, em https://www.passaportequalifica.gov.pt/, deverá utilizar o código de registo<br>515 44                                                                                                    |
| Q(A) Responsável                                                                                                    |
|                                                                                                    |
| (Assinatura e selo branco ou carimbo)                                                                                                    |
| Aveiro, 28/03/2017                                                                                                    |
|                                                                                                    |
| * Este documento possui um carácter pessoal e intransmissível. Em caso de extravio ou de roubo o seu titular deve, imediatamente, comunicar o facto à entidade emissora. Pede-se a quem encontrar este documento o favor de o devolver à referida entidade. |

# IX. Como é emitido o código de registo para acesso ao Passaporte Qualifica por parte das Entidades Formadoras do Sistema Nacional de Qualificações

Para a emissão do código de registo, <u>a entidade formadora</u> deverá, na sua área reservada da plataforma SIGO, seguir os seguintes procedimentos:

1. Na opção de menu Gestão de Inscrições.

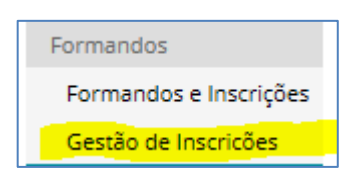

2. Pesquisar o adulto.

| PESQUISA E GESTÃO DE INSCRIÇÕES                        |               |           |            |                      |                |                                |     |  |  |
|--------------------------------------------------------|---------------|-----------|------------|----------------------|----------------|--------------------------------|-----|--|--|
| N° SIGO:                                               | N° Identifie  | cação:    |            | Nome:                |                |                                |     |  |  |
| Cód. Admir                                             | .:            |           |            | Data Inscriçã<br>de: | aaaa/mm/dd     | a: aaaa/mm/o                   | dd  |  |  |
| Exportar Pesquisa Avançada 🗰 Quadro Resumo 🔍 Pesquisar |               |           |            |                      |                |                                |     |  |  |
| N° SIGO                                                | Nome Formando | Nº Ident. | Cód. Admin | Data Insc.           | Estado Escolar | Estado Profissional            |     |  |  |
|                                                        |               |           |            | 2017/03/06           |                | 2017/03/07 Certificado Parcial | FM> |  |  |

**3.** Selecionar a ligação "Editar Formando" para aceder à ficha individual.

| CONSULTAR INS        | CRICÃO                                                                                                    |           |                      |                         |                  |  |  |
|----------------------|----------------------------------------------------------------------------------------------------|-----------|----------------------|-------------------------|------------------|--|--|
| Inscrição do Forma   | ndo                                                                                                    |           |                      |                         |                  |  |  |
| N° Formando SIGC     | :                                                                                                    | Nome:     |                      |                         |                  |  |  |
| Data Nascimento:     | _                                                                                                    | Tipo Doc: |                      | Nº Identificação:       | _                |  |  |
|                      |                                                                                                    | Ident     |                      |                         |                  |  |  |
| Certificação:        |                                                                                                    |           | Saída Profissional:  |                         |                  |  |  |
| Estado Escolar:      |                                                                                                    | Data:     | Estado Profissional: | Certificado Parcial     | Data: 2017/03/07 |  |  |
| Data:                | 2017/03/06                                                                                                    |           |                      |                         |                  |  |  |
| Modalidade:          | Formação Modular                                                                                                 |           | * Último ano de esco | laridade obtido: 12º An | 10               |  |  |
| 🔁 Documentos do      | Processo                                                                                                    |           |                      |                         | Editar Formando  |  |  |
| Certificado de Quali | ficações                                                                                                    |           |                      |                         |                  |  |  |
|                      |                                                                                                    |           |                      |                         |                  |  |  |
| Situação Prof        | Situação Profissional         Outros Dados         Diagnóstico         Plano de<br>Formação         Certificação |           |                      |                         |                  |  |  |

4. Seguir os passos 5 a 7 descritos no capítulo anterior (Capítulo VIII).

#### X. Como se regista um utilizador no Passaporte Qualifica

Após receber o código de registo, solicitado ao Centro Qualifica ou entidade formadora, o utilizador deverá:

- 1. Aceder ao sítio <u>www.qualifica.gov.pt</u> e selecionar Passaporte Qualifica ou aceder diretamente ao sítio <u>www.passaportequalifica.gov.pt</u>.
- 2. Clicar em "Novo Registo" (canto superior direito da página) e preencher os campos do formulário Registo de Utilizador de acordo com a informação constante do documento "Código de Registo" que lhe foi entregue (é importante que o nome, nº de identificação, tipo de documento e código de registo sejam preenchidos tal como constam deste documento).
- **3.** Clicar em "Verificar Formando". Este passo permite apurar se todas as informações registadas no formulário estão corretas.

| thtps://www.passaportequalifica.gov.pt/cicl.ogin.shtm | I D ← 🔒 C 🌓 Passaporte Qualifica 🛛 🗙                                                                  | ń.* :                   |
|-------------------------------------------------------|----------------------------------------------------------------------------------------------------|-------------------------|
| heiro Editar Ver Favoritos Ferramentas Ajuda          |                                                                                                    | 🔒 Entrar   Novo Registo |
| PASSAPORTE<br>QUALIFICA                               |                                                                                                    | Ŷ                       |
|                                                       | Registo de Utilizador                                                                                 |                         |
|                                                       | Passaporte Qualifica                                                                                  |                         |
|                                                       | * Tipo de documento:                                                                                  |                         |
|                                                       | * Nº de identificação:                                                                                |                         |
|                                                       | * Código de Registo:                                                                                  |                         |
|                                                       | * Código confidencial que deve ser solicitado numa entidade formadora ou Centro Qualifica.<br>* Nome: |                         |
|                                                       | Venificar Formando                                                                                    |                         |
|                                                       | ✓ Voltar                                                                                              |                         |
|                                                       |                                                                                                    |                         |

- **4.** Introduzir o nome de utilizador pretendido. O botão "Verificar disponibilidade" permite confirmar se o nome de utilizador escolhido ainda não foi atribuído.
- **5.** Introduzir o endereço de e-mail a associar à conta. Será este o endereço utilizado caso seja necessário efetuar a recuperação do nome de utilizador ou da palavra-chave.
- **6.** Introduzir a palavra-chave pretendida no campo Palavra-chave e confirmar a palavra-chave. Depois de confirmar será enviada uma mensagem para o endereço de e-mail indicado para ativação da conta de utilizador.
- 7. Aceder ao endereço de e-mail (cf. ponto 5.) e localizar uma mensagem proveniente do remetente <u>noreply@passaportequalifica.gov.pt</u>.
- 8. Abrir a mensagem e selecionar a ligação que permite ativar as credenciais de acesso ao Passaporte Qualifica.
- 9. Aceder novamente ao sítio www.passaportequalifica.gov.pt.
- **10.** Selecionar "Entrar" para preencher o formulário **Autenticação** com o Utilizador e Palavrachave criados e aceder ao Passaporte Qualifica.

| PASSAPORTE QUALIFICA<br>Área Privada | Autenticação<br>Passaporte Qualifica |
|--------------------------------------|--------------------------------------|
| Já tenho credenciais.                | Utilizador:                          |
|                                      | Palavra-chave:                       |
|                                      | Recuperar a Palavra-chave            |
|                                      | Autenticação com:                    |

Os utilizadores já detentores de registo na Caderneta Individual de Competências (CIC) não necessitam de solicitar um novo código. O acesso ao Passaporte Qualifica é efetuado com as mesmas credenciais de acesso à CIC que já utilizavam até aqui.

#### XI. Como recuperar o acesso ao Passaporte Qualifica

Existem duas formas de recuperar o acesso ao Passaporte Qualifica, sendo qualquer uma delas efetuada com base no e-mail associado à conta do utilizador.

| PASSAPORTE QUALIFICA<br>Área Privada<br>Já tenho credenciais. | Autenticação<br>Passaporte Qualifica                                                                         |
|---------------------------------------------------------------|----------------------------------------------------------------------------------------------------|
| Entrar                                                        | Utilizador:<br>Palavra-chave:<br>Recuperar a Palavra-chave Entrar ◆<br>Mutenticação com: € cartio or connolo |

- Para recuperar o nome de utilizador:
  - **1.** Clicar em "Entrar".
  - 2. No formulário Autenticação, clicar em "Recuperar a Palavra-chave".
  - **3.** Selecionar "Indicar E-mail".
  - 4. No campo E-mail indicar o endereço de e-mail associado à conta.
  - 5. Clicar no botão "Recuperar Palavra-chave".

Se o endereço de e-mail registado for coincidente com aquele configurado na conta de utilizador, será remetido automaticamente um e-mail a informar qual o nome de utilizador associado.

| Recuperar palavra chave<br>Passaporte Qualifica                                                                                                    | Recuperar palavra chave<br>Passaporte Qualifica<br>Indicar Utilizador  Indicar Email                                                                                                    |
|----------------------------------------------------------------------------------------------------|----------------------------------------------------------------------------------------------------|
| Email:<br>Nota: O procedimento de recuperação da palavra-chave<br>envia as instruções necessárias para o endereço email<br>registado. Se o seu endereço de email se alterou,<br>contacte a entidade administradora do sistema.<br>Recuperar Palavra Chave →<br>€ Voltar | Utilizador:<br>Nota: O procedimento de recuperação da palavra-chave<br>envia as instruções necessárias para o endereço email<br>registado. Se o seu endereço de email se alterou,<br>contacte a entidade administradora do sistema.<br>Recuperar Palavra Chave →<br>✓ Voltar |

- Para recuperar a <u>senha de acesso</u>:
  - **1.** Clicar em "Entrar".
  - 2. No formulário Autenticação, clicar em "Recuperar a Palavra-chave".
  - 3. Selecionar "Indicar Utilizador".
  - 4. No campo Utilizador indicar o nome de utilizador associado à conta.
  - 5. Clicar no botão "Recuperar Palavra-chave".

Será remetido automaticamente uma mensagem para o endereço de e-mail associado à conta com informação dos procedimentos a efetuar para repor a palavra-chave.

#### XII. Como se organiza o Passaporte Qualifica

O Passaporte Qualifica tem a informação organizada em quatro grandes áreas de acesso direto:

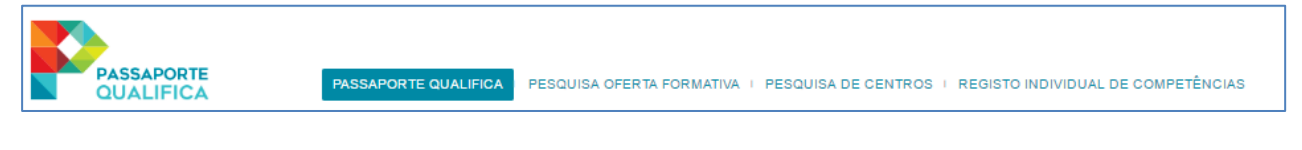

- 1. Passaporte
- 2. Pesquisa da oferta formativa
- 3. Pesquisa de Centros
- **4.** Registo individual de competências

#### **1. PASSAPORTE**

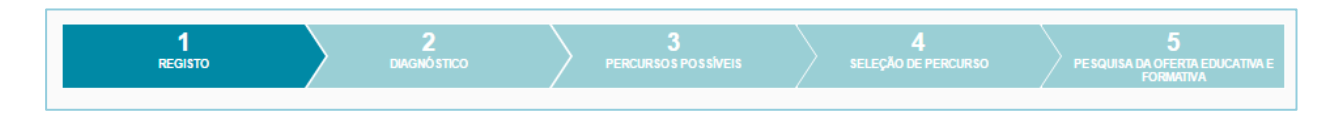

O Passaporte é apresentado na página de entrada a qual está estruturada como um assistente que guia o utilizador ao longo de **5 etapas**:

a) Registo

b) Diagnóstico

c) Percursos Possíveis

- d) Seleção de Percurso
- e) Pesquisa da Oferta Educativa e Formativa/ Pesquisa de Centro Qualifica

#### a) Registo

Informação respeitante ao utilizador designadamente <u>identificação</u>, <u>escolaridade</u> e <u>percurso</u> <u>efetuado ou a efetuar</u> (qualificações e/ou outras formações profissionais concluídas ou a decorrer) até ao momento da simulação.

| PASSAPORTE PAS                                                                                                    | APORTE QUALIFICA   PESQUISA OFERTA FORMATINA   PESQUI                                                                      | SA DE CENTROS   REGISTO INDIVIDUAL DE COMPETÊNCIAS                   |
|----------------------------------------------------------------------------------------------------|----------------------------------------------------------------------------------------------------|----------------------------------------------------------------------|
| PASSAPORTE O Passaporte é um instrumento tecnológico<br>técnico num Centro Qualifica.                                                                                                    | de orientação para percursos de educação e formação, que d                                                                 | eve ser complementado com o apoio especializado de um                |
| 1<br>REGISTO                                                                                                    | 2 3<br>рележно резеление >                                                                                                 | ноло разбилонте<br>4 ребо вс регеняко<br>ребола са остата солстата с |
| Identificação<br>Nome:                                                                                                    |                                                                                                    |                                                                      |
| Data de Nascimento:<br>N.º de Identificação:<br>Região (Residência):                                                                                                    | N * Sigo:<br>Tepo de Documento:<br>Concelho (Residência):                                                                  |                                                                      |
| Escolaridade<br>Escolaridade: O                                                                                                    | Tipo de Certificação:                                                                                                    | Nivel do QNQ/QEQ. 0                                                  |
| Resumo de Competências                                                                                                    | Modalidades de Qualificação                                                                                                | Outras Formações                                                     |
| Competências obtidas - Catálogo Nacional     Competências obtidas - Formação em Com     Competências obtidas - Formação para Em     Competências obtidas - Português Para Fa     Competências obtidas - Outra Formação Pe | de Qualificações (CNQ)<br>peténcias Básicas (FCB)<br>presidrios (FE)<br>antes de Outras Linguas (PFOL)<br>ofissional (OFP) | Aungar ♦                                                             |
|                                                                                                    |                                                                                                    |                                                                      |

 Separador Resumo de Competências: Qualificações e competências adquiridas ao longo da vida, referenciadas ao Catálogo Nacional de Qualificações (CNQ), bem como outras formações profissionais não inseridas no CNQ, registadas na plataforma SIGO.

| Resumo de Competência                                             | s Modalidades de Qualificação                                                                                                    | 0   |                | Outras Formações  |  |
|-------------------------------------------------------------------|----------------------------------------------------------------------------------------------------|-----|----------------|-------------------|--|
| Qualificações de dupla certifica                                  | Resumo das qualificações e competências adquiridas ao<br>longo da vida, referenciadas ao Catálogo Nacional de<br>Qualificações (CNO), bem como cutras formações |     |                |                   |  |
| Qualificação (código)                                             | certificadas e concluidas com aproveitamento não inseridas<br>no CNQ.                                                                                           | Dat | a de conclusão | Pontos de crédito |  |
| Bombeiro/a (861205)                                               | N2                                                                                                    |     | 22/05/2010     | 136.5             |  |
| ✓ Competências obtidas - Catálogo Nacional de Qualificações (CNQ) |                                                                                                    |     |                |                   |  |
| <ul> <li>Competências obtidas - Outra Formaç</li> </ul>           | ão Profissional (OFP)                                                                                                    |     |                |                   |  |

- Separador **Modalidades de Qualificação**: Identificação das competências e qualificações adquiridas, referenciadas ao Catálogo Nacional de Qualificações, organizadas pelas modalidades de formação, outras vias de conclusão ou de reconhecimento de competências.

- Cursos de Educação e Formação de Adultos (EFA)
- Formações Modulares (FM)
- Processos de Reconhecimento, Validação e Certificação de Competências (RVCC)
- Percursos de Qualificação Modular (PQM)
- Vias de conclusão (DL357)

|                                  | Res | sumo de Competências                           |                         | Modalidades de Qualificação                                               | Outras Formaçõe                                                                                                    |                         |       |
|----------------------------------|-----|------------------------------------------------|-------------------------|---------------------------------------------------------------------------|----------------------------------------------------------------------------------------------------|-------------------------|-------|
| Modalidade<br>de<br>Qualificação | E/C | Entidade/Centro (Código)                       | Data<br>de<br>Inscrição | Estado Escolar<br>Escolaridade<br>Nivel de Ensino<br>Estado Estado<br>Dat | as e qualificações adquiridas,<br>icional de Qualificações,<br>es de formação, outras vias de<br>nto de competências. | Pontos<br>de<br>Crédito |       |
| EFA                              | Е   | 4EMES - Consultores Associados,<br>Lda. (2556) | 17/12/2008              | Certificado 22/05/2010 Bombeiro/a (N2)                                    | Certificado 22/05/2010                                                                                                |                         | Ver » |

- Separador **Outras formações**: Identificação das outras ações de formação concluídas com aproveitamento, não inseridas no separador anterior.

- Português para Falantes de Outras Línguas (PFOL)
- Formação em Competências Básicas (FCB)
- Formação para Empresários (FE)
- Outra Formação Profissional não inserida no CNQ (OFP).

| R          | esumo de Competências                    | Modalidades de | Qualificação                                                           | Outras For                                              | mações  |
|------------|------------------------------------------|----------------|------------------------------------------------------------------------|---------------------------------------------------------|---------|
| Modalidade | Entidade (Código)                        | Da<br>de Insc  | Identificação das outras açõe<br>aproveitamento não inseridas<br>arçao | s de formação concluídas com<br>no separador anterior.  |         |
| OFP        | 2045 - Empresa de Segurança, S.A. (7603) | 14/03/2        | 2016                                                                   | Certificado<br>Atualização para ∨igilante<br>16/03/2016 | s Ver » |

#### b) Diagnóstico

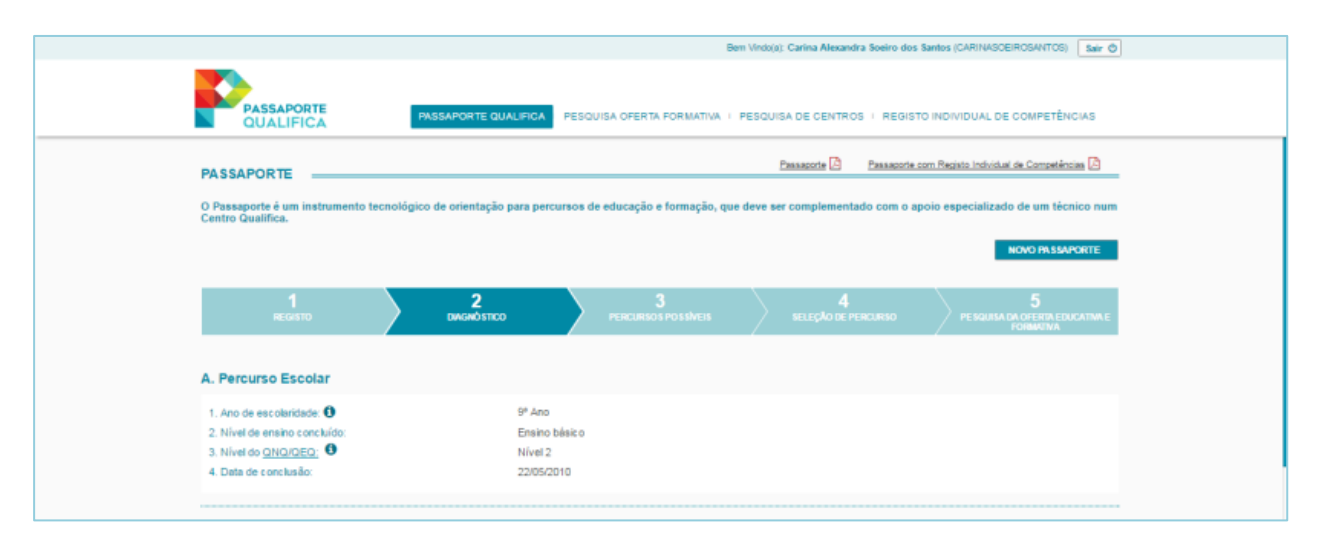

Tendo por base a exploração de uma dimensão pessoal, esta etapa permite ao utilizador identificar as suas motivações, expetativas e interesses, para a procura de uma determinada qualificação.

Esta informação permite apoiar a orientação em contexto de aprendizagem ao longo da vida nos Centros Qualifica, no âmbito das etapas de: *Diagnóstico, Informação e Orientação* e *Encaminhamento*.

Os dados recolhidos, no que concerne ao seu percurso escolar, formativo, profissional e social, constituem-se como um ponto de partida para a construção de um Portefólio de Desenvolvimento Vocacional a desenvolver no processo de orientação, num Centro Qualifica e debruça-se sobre os seguintes tópicos:

- A. Percurso Escolar
- B. Situação Laboral
- C. Motivação
- D. Expetativas
- E. Interesses e outras aprendizagens
- **F.** Disponibilidade para a aprendizagem

O preenchimento da informação deste separador é opcional e o adulto pode optar por não partilhar esta informação com os técnicos dos Centros Qualifica.

#### c) Percursos Possíveis

Em função do diagnóstico, no que respeita à habilitação escolar do adulto e às competências certificadas, são apresentadas metas de conclusão ou de aquisição de novas qualificações escolares e/ou profissionais.

As metas sugeridas são listadas e ordenadas em função dos seguintes objetivos:

- 1º Obtenção de uma qualificação escolar;
- 2º Obtenção de uma qualificação escolar e profissional;

3º Obtenção de uma certificação profissional.

| 1<br>REGISTO                                                                                                    | 2<br>DIAGNÓSTICO                            | PERCU             | 3<br>RSOS POSSÍVEIS                                                 | SELEÇÃO D            | 4<br>e percurso      | 5<br>Pesquisa da oferta educativa e<br>formativa                                          |
|----------------------------------------------------------------------------------------------------|---------------------------------------------|-------------------|---------------------------------------------------------------------|----------------------|----------------------|-------------------------------------------------------------------------------------------|
|                                                                                                    |                                             |                   |                                                                     |                      |                      |                                                                                           |
| Percursos Possíveis                                                                                                    |                                             |                   |                                                                     |                      |                      |                                                                                           |
| Meta 1: 12.º ano - Certificação Eso                                                                                                    | olar (Nível 3 do QNQ)                       |                   |                                                                     |                      |                      |                                                                                           |
| Modalidades de Qualificação                                                                                                    |                                             |                   |                                                                     |                      |                      |                                                                                           |
| EFA Escolar (S - Tipo A)                                                                                                    |                                             |                   |                                                                     |                      |                      | Selecionar Percurso »                                                                     |
| FM (Certificação Escolar S)                                                                                                    |                                             |                   |                                                                     |                      |                      | Selecionar Percurso »                                                                     |
| RVCC Escolar (Nível Secundário) com For                                                                                                    | mação Complementar (mín. 50h)               | )                 |                                                                     |                      |                      | Selecionar Percurso »                                                                     |
|                                                                                                    |                                             |                   |                                                                     |                      |                      |                                                                                           |
| Meta 2: 12.º ano e Certificação Pro<br>Qualificações Possíveis                                                                                                    | ofissional (Nível 4 do Q                    | NQ) - Dupla Certi | ificação (Nivel 4 do (<br>Nivel do                                  | QNQ)                 | Pontos               | s de crédito                                                                              |
| Meta 2: 12.º ano e Certificação Pro<br>Qualificações Possiveis<br>Qualificação (Código)                                                                                                    | ofissional (Nível 4 do Q                    | NQ) - Dupla Certi | ificação (Nivel 4 do d<br>Nivel do<br>QNQ/QEQ                       | 2NQ)<br>             | Pontos<br>Progressão | s de crédito<br>Total                                                                     |
| Meta 2: 12.º ano e Certificação Pro<br>Qualificações Possíveis<br>Qualificação (Código)<br>Técnico/a de Socorros e Emergências de Aeró                                                                                                    | ofissional (Nível 4 do Q<br>dromo (861280)  | NQ) - Dupla Certi | ificação (Nivel 4 do d<br>Nivel do<br>QNQ/QEQ<br>Nivel 4            | QNQ)<br>             | Pontos<br>Progressão | s de crédito<br>Total<br>189.0                                                            |
| Meta 2: 12.º ano e Certificação Pro<br>Qualificações Possíveis<br>Qualificação (Código)<br>Técnico/a de Socorros e Emergências de Aeró<br>Técnico/a de Proteção Civil (861264)                                                                                                    | ofissional (Nivel 4 do Q)<br>dromo (861280) | NQ) - Dupla Certi | ificação (Nivel 4 do 0<br>Nivel do<br>QNQ/QEQ<br>Nivel 4<br>Nivel 4 | 2NQ)<br>31.5<br>27.0 | Pontos<br>Progressão | s de crédito<br>Total<br>189.0<br>198.0                                                   |
| Meta 2: 12.º ano e Certificação Pro<br>Qualificações Possíveis<br>Qualificação (Código)<br>Técnico/a de Socorros e Emergências de Aeró<br>Técnico/a de Proteção Civil (861264)<br>Modalidades de Qualificação                                                                                 | dromo (861280)                              | NQ) - Dupla Certi | ificação (Nivel 4 do 0<br>Nivel do<br>QNQ/QEQ<br>Nivel 4<br>Nivel 4 | 2NQ)<br>31.5<br>27.0 | Pontos<br>Progressão | s de crédito<br>Total<br>189.0<br>198.0                                                   |
| Meta 2: 12.º ano e Certificação Pro<br>Qualificações Possíveis<br>Qualificação (Código)<br>Técnico/a de Socorros e Emergências de Aeró<br>Técnico/a de Proteção Civil (861264)<br>Modalidades de Qualificação<br>EFA de Dupla Certificação (S3 - Tipo A)                                      | dromo (861280)                              | NQ) - Dupla Certi | ificação (Nivel 4 do 6<br>Nivel do<br>QNQ/QEQ<br>Nivel 4<br>Nivel 4 | 31.5<br>27.0         | Pontos<br>Progressão | s de crédito<br>Total<br>189.0<br>198.0<br>Selecionar Percurso >                          |
| Meta 2: 12.º ano e Certificação Pro<br>Qualificações Possíveis<br>Qualificação (Código)<br>Técnico/a de Socorros e Emergências de Aeró<br>Técnico/a de Proteção Chil (861264)<br>Modalidades de Qualificação<br>@ EFA de Dupla Certificação (S3 - Tipo A)<br>@ FM (Dupla Certificação S + N4) | dromo (861280)                              | NQ) - Dupla Certi | ificação (Nivel 4 do 0<br>Nivel do<br>QNQ/QEQ<br>Nivel 4<br>Nivel 4 | 2NQ)<br>31.5<br>27.0 | Pontos<br>Progressão | s de crédito<br>Total<br>189.0<br>198.0<br>Selecionar Percurso ><br>Selecionar Percurso > |

Para cada uma das metas são identificados os percursos possíveis para a conclusão da respetiva qualificação em termos de modalidades de educação e formação:

- Cursos EFA
- Formações Modulares

e/ou outras vias de qualificação:

- Processo de RVCC
- DL357
- Percurso de Qualificação Modular\*

\*Sempre que o sistema identifique que um determinado percurso de qualificação se encontra completo pelo reconhecimento das unidades certificadas e registadas no SIGO, o Passaporte Qualifica emite o alerta seguinte "Verificando-se que se encontra em condições de concluir uma qualificação, relembramos que deverá dirigir-se ao Centro Qualifica mais próximo e solicitar a validação final do seu percurso de formação perante uma comissão técnica, para emissão do seu certificado final de qualificações e do seu diploma (quando aplicável)."

A definição das regras a aplicar, no Passaporte Qualifica, para a apresentação dos percursos possíveis e das respetivas modalidades de educação e formação, tem em conta a regulamentação de cada oferta, nomeadamente as condições mínimas de acesso, bem como as competências adquiridas pelos adultos em termos de capitalização possível de UC/UFCD certificadas.

| Meta 3: Qualificação Profissional de Nível 2                     |          |                |                       |
|------------------------------------------------------------------|----------|----------------|-----------------------|
| Qualificações Possíveis                                          |          |                |                       |
|                                                                  | Nível do | Pontos de créo | lito                  |
| Qualificação (Codigo)                                            | QNQ/QEQ  | Progressão     | Total                 |
| Tripulante de Ambulâncias de Socorro (861206)                    | Nível 2  | 9.0            | 136.5                 |
| Sapador/a Florestal (623239)                                     | Nível 2  | 13.5           | 141.0                 |
| Modalidades de Qualificação                                      |          |                |                       |
| EFA Profissional (N2)                                            |          |                | Selecionar Percurso » |
| 1 FM (Certificação Profissional N2)                              |          |                | Selecionar Percurso » |
| RVCC Profissional Nível 2 com Formação Complementar (mín. 50h)   |          |                | Selecionar Percurso » |
| Mata A: Cartificação Professional de uma Qualificação de Nível A |          |                |                       |
| meta 4. Gentincação Fronssional de una quanticação de Niver 4    |          |                |                       |
| Qualificações Possíveis                                          |          |                |                       |
| Ourliferenze (Códice)                                            | Nível do | Pontos de créo | lito                  |
| Quaincação (Couigo)                                              | QNQ/QEQ  | Progressão     | Total                 |
| Técnico/a de Socorros e Emergências de Aeródromo (861280)        | Nível 4  | 31.5           | 189.0                 |
| Técnico/a de Proteção Civil (861264)                             | Nível 4  | 27.0           | 198.0                 |
| Modalidades de Qualificação                                      |          |                |                       |
| RVCC Profissional Nível 4 com Formação Complementar (mín. 50h)   |          |                | Selecionar Percurso » |

As sugestões de percursos de qualificação profissionais são ordenadas em função da maior capitalização possível de unidades de formação já certificadas e de créditos já obtidos pelo adulto em formações anteriores.

Para facilitar a leitura dos pontos de crédito capitalizados, é apresentada uma barra de progressão para cada um dos percursos de qualificação profissionais propostos.

| Meta 2: 12.º ano e Certificação Profissional (Nível 4 do QNQ) - Dupla Certificação (Nível 4 do QNQ)<br>Qualificações Possíveis |                     |                                 |        |  |  |  |
|----------------------------------------------------------------------------------------------------|---------------------|---------------------------------|--------|--|--|--|
| Qualificação (Código)                                                                                                    | Nivel do<br>QNQ/QEQ | Pontos de crédito<br>Progressão | Total  |  |  |  |
| Técnico/a de Socorros e Emergências de Aeródromo (881280)                                                                      | Nível 4             | 31.50                           | 189.00 |  |  |  |
| Técnico/a de Proteção Civil (881284)                                                                                           | Nível 4             | 27.00                           | 198.00 |  |  |  |

#### d) Seleção de Percurso

Em função do percurso selecionado no passo anterior, o utilizador tem a possibilidade de analisar detalhadamente informação acerca da qualificação escolhida no que se refere a:

- Informação adicional, como por exemplo, a duração máxima de referência, de acordo a regulamentação própria de cada percurso de educação e formação selecionado.
- Unidades das componentes de formação de base (UC/UFCD) e/ou de formação tecnológica (UFCD) já certificadas, no estado *"Inscrito"* ou *"Em falta"* para a conclusão da qualificação selecionada.

| 1<br>REGIST                            | o 2 3 4 SELEÇÃO DE PERCURSOS POSSÍVEIS SELEÇÃO DE PERCURSO                                                                                                    | PESQUISA                                          | 5<br>DA OFERTA EDUCATIVA E<br>FORMATIVA    |
|----------------------------------------|----------------------------------------------------------------------------------------------------|---------------------------------------------------|--------------------------------------------|
|                                        |                                                                                                    |                                                   |                                            |
| Selecionar Perc                        | urso                                                                                                    |                                                   |                                            |
| Meta 1: 12.º ano                       | - Certificação Escolar (Nível 3 do QNQ)                                                                                                    |                                                   |                                            |
| Modalidade de Qual                     | ficação: EFA Escolar (S - Tipo A)                                                                                                    |                                                   |                                            |
| Duração máxima de<br>Aprendizagem (PRA | referência: O percurso tem a duração total estimada de 1150 horas de formação - 1100 horas de formação de base a que a<br>), a que podem ser ainda acrescidas 50 a 100 horas de UFCD de língua estrangeira. Consulte o detalhe abaixo do que já cer | crescem 50 horas de l<br>rtificou e ou do que lhe | Portefólio Reflexivo de<br>falta realizar. |
|                                        |                                                                                                    |                                                   |                                            |
| Componente bas                         | e / escolar                                                                                                    |                                                   |                                            |
| Código<br>da UC/UFCD                   | Designação da UC/UFCD                                                                                                    | Duração<br>(horas)                                | Estado<br>da UC/UFCD                       |
| CP_2                                   | Processos sociais de mudança                                                                                                    | 50                                                | ٢                                          |
| CP_5                                   | Deontologia e princípios éticos                                                                                                    | 50                                                | 0                                          |
| STC_2                                  | Sistemas ambientais                                                                                                    | 50                                                | •                                          |
| STC_3                                  | Saúde - comportamentos e instituições                                                                                                    | 50                                                | 0                                          |
| CP_1                                   | Liberdade e responsabilidade democráticas                                                                                                    | 50                                                | 0                                          |
| CP_3                                   | Reflexão e crítica                                                                                                    | 50                                                | 0                                          |
| CP_4                                   | Processos identitários                                                                                                    | 50                                                | 0                                          |
| CP_6                                   | Tolerância e mediação                                                                                                    | 50                                                | 0                                          |
| CP_7                                   | Processos e técnicas de negociação                                                                                                    | 50                                                | 0                                          |
| CP_8                                   | Construção de projectos pessoais e sociais                                                                                                    | 50                                                | 0                                          |
| STC_1                                  | Equipamentos - princípios de funcionamento                                                                                                    | 50                                                | 8                                          |
|                                        | Registos de 1 a 11 no total de 22 - Página: 1/2  🕫 🚺 2 🗭 👀 11                                                                                                    | •                                                 |                                            |
| UC/UFCD certif                         | icada O UC/UFCD estado inscrita O UC/UFCD em faita obrigatória                                                                                                    |                                                   |                                            |

Nos percursos que incluem uma componente profissional, o sistema identifica e organiza por ordem decrescente até seis qualificações possíveis, em função do menor número de pontos de crédito em falta, sendo possível que o utilizador adicione outras qualificações do CNQ para pesquisa.

|                                                                                                    | 2<br>DIAGNÓSTIC                                     |                                                              | 3<br>ERCURSOS POSSÍVEIS                                                                                             |                                                                            | 4<br>SELEÇÃO DE PERO                                  | curso                                                                              | 5<br>PE SQUISA DA OFERTA EDUCATIVA<br>FORMATIVA |                    |
|----------------------------------------------------------------------------------------------------|-----------------------------------------------------|--------------------------------------------------------------|----------------------------------------------------------------------------------------------------|----------------------------------------------------------------------------|-------------------------------------------------------|------------------------------------------------------------------------------------|-------------------------------------------------|--------------------|
|                                                                                                    |                                                     |                                                              |                                                                                                    |                                                                            |                                                       |                                                                                    |                                                 |                    |
| Selecionar Percurso                                                                                                    |                                                     |                                                              |                                                                                                    |                                                                            |                                                       |                                                                                    |                                                 |                    |
| Meta 1: Qualificação Profissional                                                                                                    | l de Nível 4                                        |                                                              |                                                                                                    |                                                                            |                                                       |                                                                                    |                                                 |                    |
| Modalidade de Qualificação: EFA                                                                                                    | Profissional (N4)                                   |                                                              |                                                                                                    |                                                                            |                                                       |                                                                                    |                                                 |                    |
| Duração máxima de referência: O percurs                                                                                                    | so tem a duração to                                 | tal de cerca de 1265 ho                                      | ras de formação - c                                                                                                 | erca de 1200 ho                                                            | ras da componer                                       | nte tecnológica em                                                                 | função do refer                                 | rencial do CNQ e   |
| 65 horas de Portefólio Reflexivo de Apre<br>correspondente ou afim à saída profission                                                                                                    | endizagem (PRA). F<br>nal do curso frequer          | Podem ser acrescidas 2<br>Itado. Consulte o detalhe          | 210 horas obrigatóri<br>e abaixo do que já ce                                                                       | as de formação<br>rtificou e ou do q                                       | pratica em conte<br>jue lhe falta realiz              | exto de trabalho j<br>ar.                                                          | para quem não                                   | exerça atividade   |
|                                                                                                    |                                                     |                                                              |                                                                                                    |                                                                            |                                                       |                                                                                    |                                                 |                    |
| Qualificações Possíveis                                                                                                    |                                                     |                                                              |                                                                                                    |                                                                            |                                                       |                                                                                    | + Escolher of                                   | outra qualificação |
| ualificações de dupla certificação do CNQ                                                                                                    |                                                     |                                                              |                                                                                                    |                                                                            |                                                       |                                                                                    |                                                 |                    |
| Qualificação (Código)                                                                                                    | Nível do                                            | Pontos de<br>el do crédito totais<br>MQEQ da<br>Qualificação | N° de l<br>em f                                                                                                    | № de UFCD<br>em falta                                                      |                                                       | Pontos de crédito<br>em falta                                                      |                                                 |                    |
|                                                                                                    | QNQ/QEQ                                             |                                                              |                                                                                                    |                                                                            |                                                       |                                                                                    | Consultar                                       | Selecionar         |
|                                                                                                    |                                                     | Qualificação                                                 | Predefinida                                                                                                    | Bolsa                                                                      | Predefinida                                           | Bolsa                                                                              | Consultar                                       | Selecionar         |
| Técnico/a de Laboratório - Fundição (521223)                                                                                                    | Nível 4                                             | Qualific ação<br>180.0                                       | Predefinida<br>29                                                                                                   | Bolsa (2)                                                                  | Predefinida<br>78.5                                   | Bolsa<br>Bolsa (9)                                                                 | Consultar                                       | Selecionar         |
| Técnico/a de Laboratório - Fundição (521223)<br>Técnico/a de Projeto de Moldes e Modelos -<br>Fundição (521222)                                                                                                    | Nível 4<br>Nível 4                                  | Qualific ação<br>180.0<br>180.0                              | Predefinida<br>29<br>24                                                                                             | Bolsa (2)<br>Bolsa (2)                                                     | <b>Predefinida</b><br>78.5<br>78.5                    | Bolsa ( 9 )<br>Bolsa ( 9 )                                                         | Consultar                                       | Selecionar         |
| Técnico/a de Laboratório - Fundição (521223)<br>Técnico/a de Projeto de Moldes e Modelos -<br>Fundição (521222)<br>Técnico/a de Manutenção Industrial de<br>Metalurgia e Metalomecânica (521051)                                                                                                    | Nível 4<br>Nível 4<br>Nível 4                       | Qualific ação<br>180.0<br>180.0<br>198.0                     | Predefinida<br>29<br>24<br>28                                                                                       | Bolsa (2)<br>Bolsa (2)<br>Bolsa (2)                                        | Predefinida<br>78.5<br>78.5<br>90.0                   | Bolsa ( 9 )<br>Bolsa ( 9 )<br>Bolsa ( 9 )                                          | Consultar<br>Q<br>Q                             | Selecionar         |
| Técnico/a de Laboratório - Fundição (521223)<br>Técnico/a de Projeto de Moldes e Modelos -<br>Fundição (521222)<br>Técnico/a de Manutenção Industrial de<br>Metalurgia e Metalomecânica (521051)<br>Técnico/a de Produção e Montagem de Moldes<br>(521338)                                                          | Nível 4<br>Nível 4<br>Nível 4<br>Nível 4            | Qualific ação<br>180.0<br>180.0<br>198.0<br>198.0            | Predefinida           29           24           28           28                                                     | Bolsa (2)<br>Bolsa (2)<br>Bolsa (2)<br>Bolsa (3)<br>Bolsa (5)              | Predefinida<br>78.5<br>78.5<br>90.0<br>83.25          | Bolsa ( 0 )<br>Bolsa ( 0 )<br>Bolsa ( 0 )<br>Bolsa ( 13.5 )<br>Bolsa ( 20.25 )     | Consultar<br>Q<br>Q<br>Q<br>Q                   | Selecionar         |
| Técnico/a de Laboratório - Fundição (521223)<br>Técnico/a de Projeto de Moldes e Modelos -<br>Fundição (521222)<br>Técnico/a de Manutenção Industrial de<br>Metalurgia e Metalomecânica (521051)<br>Técnico/a de Produção e Montagem de Moldes<br>(521338)<br>Técnico/a de Maquinação e Programação CNC<br>(521052) | Nível 4<br>Nível 4<br>Nível 4<br>Nível 4<br>Nível 4 | Qualific ação<br>180.0<br>180.0<br>198.0<br>198.0<br>198.0   | Predefinida           29           24           28           28           28           28           28           29 | Bolsa (2)<br>Bolsa (2)<br>Bolsa (2)<br>Bolsa (3)<br>Bolsa (5)<br>Bolsa (5) | Predefinida<br>78.5<br>78.5<br>90.0<br>83.25<br>83.25 | Bolsa ( 0 )<br>Bolsa ( 0 )<br>Bolsa ( 13.5 )<br>Bolsa ( 20.25 )<br>Bolsa ( 20.25 ) | Consultar<br>Q<br>Q<br>Q<br>Q<br>Q              | Selecionar         |

Na componente profissional/tecnológica, o utilizador pode consultar o plano de formação da qualificação escolhida, identificando em detalhe as:

- Unidades (predefinidas ou de bolsa) já certificadas em formações anteriores e capitalizáveis para a nova qualificação selecionada e os respetivos pontos de crédito já obtidos pelo adulto.
- Unidades no estado "Em falta" (ou "Inscrito") e os respetivos pontos de crédito em falta.

| Detalhes das Qua                                | alificações                                                                                                    |                                |                      |                         |                   |
|-------------------------------------------------|----------------------------------------------------------------------------------------------------|--------------------------------|----------------------|-------------------------|-------------------|
| Técnico/a de Lat                                | boratório - Eundicão                                                                                                    |                                |                      |                         |                   |
|                                                 |                                                                                                    |                                |                      |                         |                   |
| Para obter a qualificaça<br>as UC/UFCD correspo | ao de Tecnico/a de Laboratono - Fundiçao, para alem das UFCD predefinidas, <mark>terao tambem de s</mark><br>ondente à carga horária indicada. | er realizadas 100 horas da Bol | sa de UFCD. Das UC/U | IFCD de bolsa apenas te | ara de certificar |
| Componente                                      | de formação Profissional/Tecnológica                                                                                                    |                                |                      |                         |                   |
| Código                                          | Unidade de Formação de Curta Duração (UFCD)                                                                                                    | Тіро                           | Duração<br>(horas)   | Pontos<br>de Crédito    | Estado            |
| 6586                                            | Desenho técnico – introdução à leitura e interpretação                                                                                         | Pré-definida                   | 50                   | 4.5                     | 0                 |
| 4903                                            | Metrologia dimensional                                                                                                    | Pré-definida                   | 25                   | 2.25                    | 0                 |
| 4943                                            | Introdução à metalurgia                                                                                                    | Pré-definida                   | 25                   | 2.25                    | 8                 |
| 1128                                            | Processos de fundição                                                                                                    | Pré-definida                   | 25                   | 2.25                    | 0                 |
| 4944                                            | Características e propriedades das areias de fundição                                                                                          | Pré-definida                   | 25                   | 2.25                    | 8                 |
| 4945                                            | Técnicas de análise química                                                                                                    | Pré-definida                   | 50                   | 4.5                     | 0                 |
| 4946                                            | Princípios básicos de micrografia e macrografia                                                                                                | Pré-definida                   | 25                   | 2.25                    | 8                 |
| 1141                                            | Qualidade e organização da produção                                                                                                    | Pré-definida                   | 25                   | 2.25                    | 0                 |
| 0349                                            | Ambiente, Segurança, Higiene e Saúde no Trabalho - conceitos básicos                                                                           | Pré-definida                   | 25                   | 2.25                    | 8                 |
| 4947                                            | Sistemas de qualidade - abordagem às normas ISO 9000                                                                                           | Pré-definida                   | 25                   | 2.25                    | 0                 |
| 6594                                            | Desenho técnico – leitura e interpretação                                                                                                    | Pré-definida                   | 50                   | 4.5                     | 8                 |
|                                                 | Registos de 1 a 11 no total de 47 - Página: 1/5  : ( )                                                                                         | 5 🕨 🖬 11                       |                      | •                       |                   |
| UC/UFCD ce                                      | rtificada OUC/UFCD estado inscrita OUC/UFCD em falta obrigatória                                                                               | (i) UC/UFCD a selecionar       | : de bolsa           |                         |                   |
| <ul> <li>Técnico/a de Pro</li> </ul>            | ojeto de Moldes e Modelos - Fundição                                                                                                    |                                |                      |                         |                   |
| ▼ Técnico/a de Ma                               | anutenção Industrial de Metalurgia e Metalomecânica                                                                                            |                                |                      |                         |                   |
| <ul> <li>Técnico/a de Pro</li> </ul>            | odução e Montagem de Moldes                                                                                                    |                                |                      |                         |                   |
| ▼ Técnico/a de Ma                               | aquinação e Programação CNC                                                                                                    |                                |                      |                         |                   |
| <ul> <li>Técnico/a de Sol</li> </ul>            | Idadura                                                                                                    |                                |                      |                         |                   |

#### e) Pesquisa da Oferta Educativa e Formativa/ Pesquisa de Centro Qualifica

Neste passo, e em função do local de residência do utilizador e a data da pesquisa, o sistema identifica:

- Entidades de educação e formação da região e concelho de residência que dispõem de oferta educativa e formativa que o adulto selecionou na etapa anterior (EFA, FM).
- Centros Qualifica (para o desenvolvimento de processos de RVCC e para prestar esclarecimentos sobre as condições de acesso de outras ofertas de educação e formação do SNQ).
- Escolas com ensino secundário (para certificação via DL357).

É possível ajustar alguns parâmetros de pesquisa às necessidades do utilizador (exemplo: data e regime de funcionamento da oferta, região e concelho de abrangência).

| 1<br>REGISTO                 | $\rangle$                     | 2<br>DIAGNÓSTICO                       |                       | 3<br>PERCURSOS POSSÍVE | as s             | <b>4</b><br>SELEÇÃO DE PERCUP | RSO PES                                            | QUISA DA OFE<br>FORM | RTA EDUCATIVA E<br>ATIVA |
|------------------------------|-------------------------------|----------------------------------------|-----------------------|------------------------|------------------|-------------------------------|----------------------------------------------------|----------------------|--------------------------|
|                              |                               |                                        |                       |                        |                  |                               |                                                    |                      |                          |
| Quero:                       |                               |                                        |                       |                        | Onde:            |                               |                                                    |                      |                          |
| Código UFCD:                 | 4851                          |                                        |                       |                        | * Região:        | Lisboa                        |                                                    | *                    |                          |
| Designação UFCD:             | Gestão o                      | de stress e gestão de conflitos        |                       | ]                      | Concelho:        | Lisboa                        |                                                    | ٠                    |                          |
| Qualificação Profissional:   | Técnico                       | /a de Socorros e Emergências           | de Aeródi 🔻           | ]                      | Entidade:        | ->Selecione                   | ¢.                                                 | *                    |                          |
| De:                          |                               | a:                                     |                       |                        | * A Região       | corresponde à Nut             | : 11.                                              |                      |                          |
| Regime de funcionamento:     | ->Selec                       | ione<-                                 | ٣                     |                        |                  |                               |                                                    |                      |                          |
| Q Pesquisa de Oferta         | Limpar Pesquisa               | 9                                      |                       |                        |                  |                               |                                                    |                      |                          |
| Lista de UC/UFCD             |                               |                                        |                       |                        |                  |                               |                                                    |                      |                          |
| Código UC/UFCD               | Designação UC/UF              | FCD                                    |                       |                        |                  |                               | Ver Acões Formati                                  | as com a U           | C/UFCD                   |
| 4851                         | Gestão de stress e ge         | estão de conflitos                     |                       |                        |                  |                               | v                                                  | er »                 |                          |
| Lista de Ações Form          | nativas                       |                                        |                       |                        |                  |                               |                                                    |                      |                          |
| Modalidade Có                | odigo Entidade                | Formadora                              | Datas                 | Concelho               | Estado           | Plano                         | Morada                                             | Мара                 | Detalhes                 |
| Formação Modular 883<br>(FM) | 37464 Associaçã<br>Cristã - O | o de Fraternidade 08<br>Companheiro 29 | 02/2017 -<br>/03/2017 | Lisboa                 | Em funcionamento | 4851                          | Av. Marechal<br>Teixeira Rebelo<br>1500-424 LISBOA | 2                    | 8                        |
| ← \\ottar                    |                               |                                        |                       |                        |                  |                               |                                                    |                      |                          |

O utilizador poderá voltar às etapas anteriores e selecionar outros percursos sempre que entender.

#### 2. PESQUISA DA OFERTA FORMATIVA

Nesta área, o utilizador pode pesquisar uma oferta de educação e formação específica ou uma determinada unidade de formação, em função de variáveis escolhidas por si (período de funcionamento, regime de funcionamento da oferta, área de educação e formação, localização geográfica).

A oferta educativa e formativa disponibilizada corresponde às ofertas que tiverem sido submetidas pelas entidades formadoras na plataforma SIGO.

Nesta área o utilizador autenticado pode escolher ativar notificações que podem ser depois ser geridas pelo próprio através do item "Gerir Notificações".

#### **3. PESQUISA DE CENTROS**

Nesta área, o utilizador pode pesquisar um Centro Qualifica em função de variáveis escolhidas por si (tipologia de processo, localização geográfica).

#### **4. REGISTO INDIVIDUAL DE COMPETÊNCIAS**

Esta área corresponde basicamente ao que era disponibilizado pela antiga Caderneta Individual de Competências. Aqui o utilizador pode aceder ao seu Perfil, consultar detalhadamente as competências adquiridas e/ou formações que realizou ou se encontra a realizar, aceder à área de documentos e à de gestão das notificações.

| PASSAPORTE<br>QUALIFICA              | PASSAPORTE QUALIFICA <sup>†</sup> PESQUISA OFERTA FORMATIVA <sup>†</sup> PESQUISA DE CENTROS <sup>†</sup> REGISTO INDIVIDUAL DE | COMPETÊNCIAS |
|--------------------------------------|----------------------------------------------------------------------------------------------------|--------------|
| Perfil • Registo Individual de Compe | incias Documentos Gerir Notificações                                                                                            |              |

#### – Perfil:

- 1. <u>Dados Pessoais</u>: elementos de identificação pessoal registados na plataforma SIGO.
- 2. <u>Contactos</u>: elementos de contacto postal, telefónico ou eletrónico.
- Dados de registo: elementos relativos ao registo de acesso ao Passaporte Qualifica (utilizador e e-mail). Através desta opção pode ser alterado o endereço de e-mail associado ao utilizador.
- 4. <u>Serviços de consulta</u>: através desta opção, o utilizador pode configurar permissões de acesso a serviços de consulta online de documentos (sempre que estes possuam um código de verificação) e ativar /desativar o acesso ao Passaporte e à sua área de Documentos.
- 5. <u>Alterar a Palavra-chave</u>: através desta opção, o utilizador pode alterar a Palavra-chave de acesso ao Passaporte Qualifica.
- Registo Individual de Competências: acesso online ou em formato PDF ao Registo Individual de Competências (RIC).

- Documentos: local onde são disponibilizados certificados e diplomas desmaterializados (atualmente, só estão disponíveis os Certificados e Diplomas emitidos ao abrigo do Decreto-Lei nº 35/2015 e que resultam da conversão dos antigos CAP, bem como os certificados e diplomas dos Cursos Vocacionais de nível secundário).
- Gerir notificações: nesta área pode gerir as notificações ativadas na área de pesquisa da oferta educativa e formativa.

Caso exista necessidade de correção dos dados ou necessidade de atualização dos mesmos, deve ser remetido um pedido via e-mail para o endereço <u>info@passaportequalifica.gov.pt</u>.

O Registo individual de competências (RIC) pode ser impresso separadamente do Passaporte.

#### XIII. Como podem os Centros Qualifica e as Entidades Formadoras do Sistema Nacional de Qualificações aceder à informação contida no Passaporte Qualifica

Tal como acontecia com a Caderneta Individual de Competências, os Centros Qualifica e as entidades formadoras têm acesso direto à informação constante do registo individual de competências de cada adulto. Desta forma, podem verificar o que o adulto já fez antes do mesmo ser integrado numa ação de formação, quer no âmbito de um percurso formativo, quer no âmbito de um processo de RVCC.

1. Na opção de menu Formandos e Inscrições.

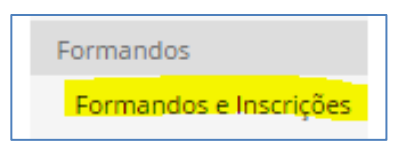

- 2. Pesquisar o adulto.
- 3. Selecionar a ligação "Passaporte Qualifica".

| INSCRI                                                            | ÇÕES                                                        |      |  |    |             |                                        |                                                                        |    |          |         |
|-------------------------------------------------------------------|-------------------------------------------------------------|------|--|----|-------------|----------------------------------------|------------------------------------------------------------------------|----|----------|---------|
| Número Formando SIGO:<br>Data Nascimento:<br>Passaporte Qualifica |                                                             |      |  |    | cumento: Id | entificação Civil                      | Nº Identificação:                                                      | +  | Nova Ins | scrição |
| м                                                                 | Modalidades do CNQ<br>(7)         Outras<br>Modalidades (0) |      |  |    |             |                                        |                                                                        |    |          |         |
| ÷.                                                                | Código<br>SIGO 14                                           | Nome |  | †↓ | Data 👎      | Estado<br>Escolar ঝ                    | Estado Profissional                                                    | †↓ | Mod.     | †.      |
| E                                                                 |                                                             |      |  |    | 2010/10/07  | 2011/06/26 (B2)<br>Certificado Parcial | 2011/06/26 (N2-Pintor/a de<br>Construção Civil) Certificado<br>Parcial | D  | EFA      |         |
| Е                                                                 |                                                             |      |  |    | 2009/09/08  | 2010/06/25 (B1)<br>Certificado         |                                                                        |    | EFA      |         |
| CNO                                                               |                                                             |      |  |    | 2009/06/23  | 2009/10/13 (B)<br>Encaminhado<br>(EFA) |                                                                        |    |          |         |

Uma vez que o Passaporte Qualifica é um documento pessoal, as entidades formadoras e os Centros Qualifica têm acesso exclusivo ao registo individual de competências.

Todavia, pelo papel fundamental que desempenham na orientação e encaminhamento, os Centros Qualifica podem aceder à informação que o adulto tenha registado no seu Passaporte, com consentimento deste.

|                                                                  |                               |                                 |                          | Bern Vindo(s)              |                             | Sair 🕁 |
|------------------------------------------------------------------|-------------------------------|---------------------------------|--------------------------|----------------------------|-----------------------------|--------|
| PASSAPORTE<br>QUALIFICA                                          | PASSAPORTE                    |                                 | DUAL DE COMPETÊNCIAS     |                            |                             |        |
| PASSAPORTE<br>O Passaporte é um instrum<br>num Centro Qualifica. | ento tecnológico de orientaçã | io para percursos de educação   | o e formação, que deve s | ser complementado com o ap | oio especializado de um téc | cnico  |
| 1<br>REGISTO                                                     |                               | o PERCURSC                      | 3<br>DS POSSIVEIS        | 4<br>seleção de percurso   |                             |        |
| Identificação                                                    |                               |                                 |                          |                            |                             |        |
| Nome:                                                            |                               |                                 |                          |                            |                             |        |
| Data de Nascimento:<br>N.º de Identificação:                     |                               | N.º Sigo:<br>Tipo de Documento: | Identificação Civil      |                            |                             |        |
| Região (Residência):                                             | Centro                        | Concelho (Residência):          | Figueira da Foz          |                            |                             |        |
| Escolaridade                                                     |                               |                                 |                          |                            |                             |        |
| Escolaridade: *                                                  | Escolher                      | Y                               |                          |                            |                             |        |
| Resumo de                                                        | e Competências                | Modalidades                     | de Qualificação          | O                          | utras Formações             |        |